Adding Watchers and Approvers

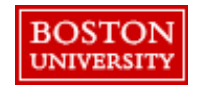

## Adding Watchers and Approvers

•

Request

Approvers and Watchers can be added to the to the approval flow during checkout or after submitting a PR. Watchers can view requests, but no action is required. Approvers must approve requests before they can move forward. System generated approvers cannot be removed.

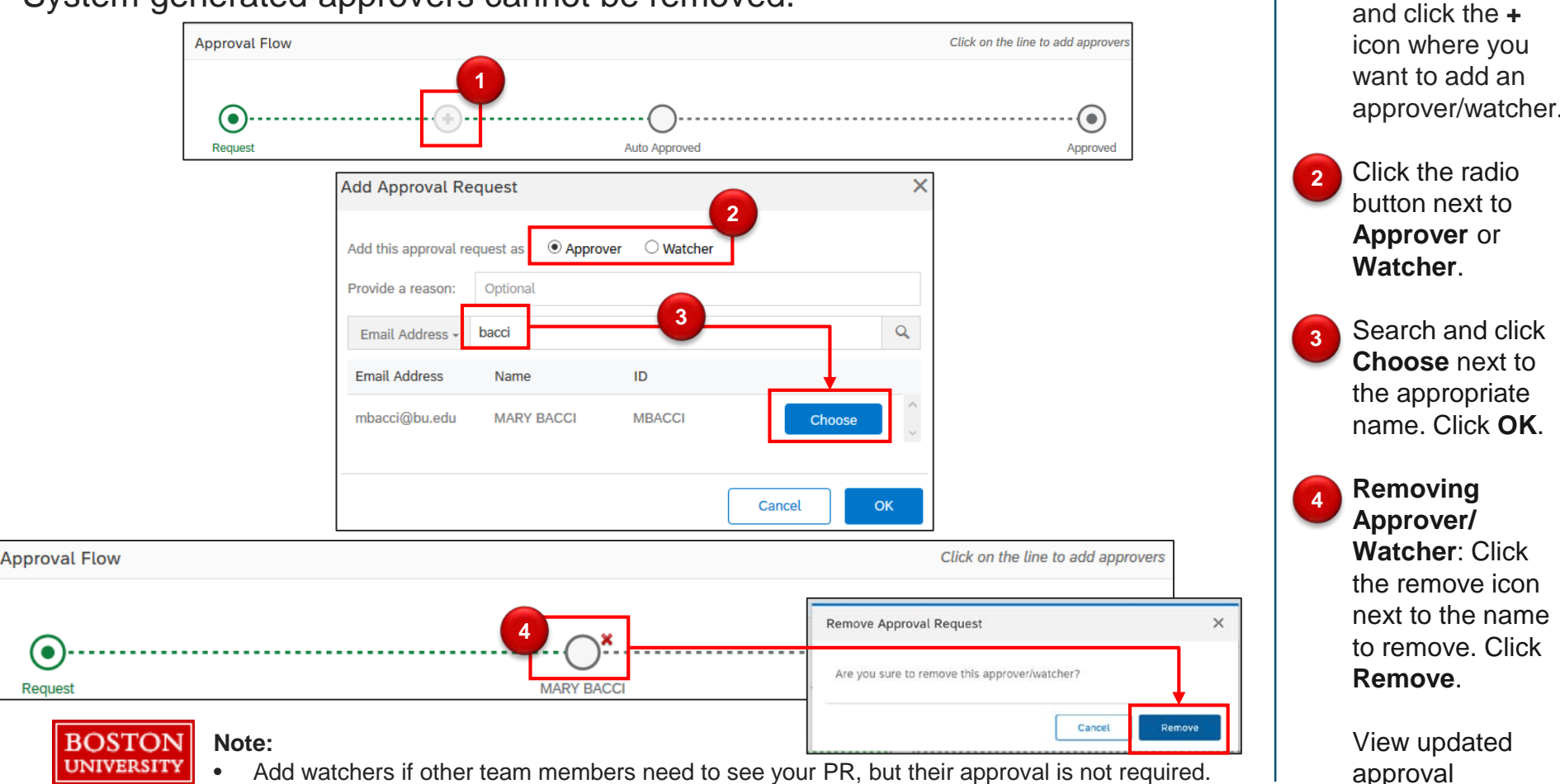

Hover over the

workflow.

2

approval workflow

1

Only added watchers/approvers can be removed.